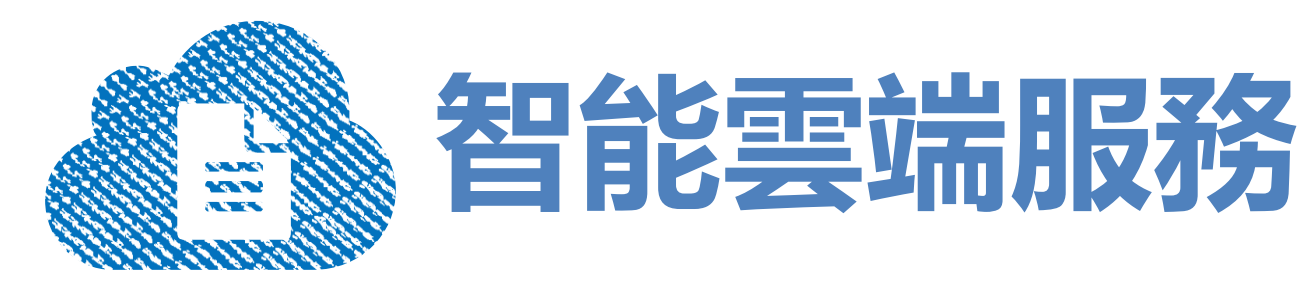

### 手機下單APP服務說明

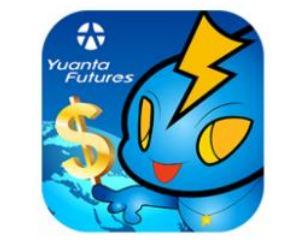

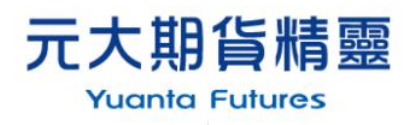

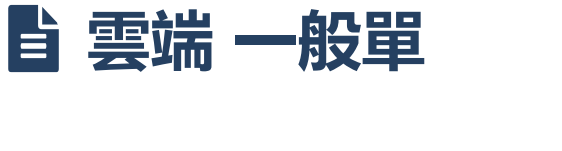

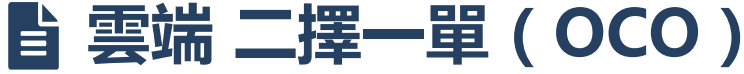

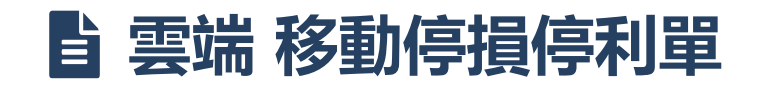

Yuanta Financial 分元大期貨 Yuanta

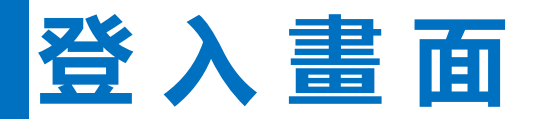

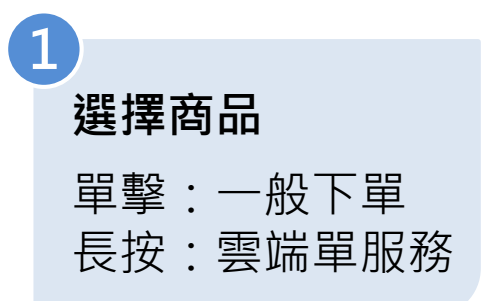

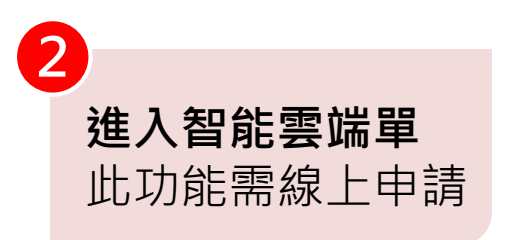

| <b>✿</b>  | 行情表 <mark>熱門</mark><br>灣期貨交易所 | Ϊά         |
|-----------|-------------------------------|------------|
| 商品名稱      | 成交價                           | 漲跌價        |
| 指數選擇權     |                               |            |
| 個股期貨      |                               |            |
| 台指現貨 (1   | 10250.28                      | 8.53       |
| 台指903     | 10229                         |            |
| 台指904     | 10220                         |            |
| 台指903/904 | -8                            | $\bigcirc$ |
| 台指903/905 |                               |            |
| 台指PM903   |                               |            |
| 台指PM904   |                               |            |
| 台指PM03/04 |                               |            |
| 台指PM03/05 |                               |            |
| 小台903     |                               |            |

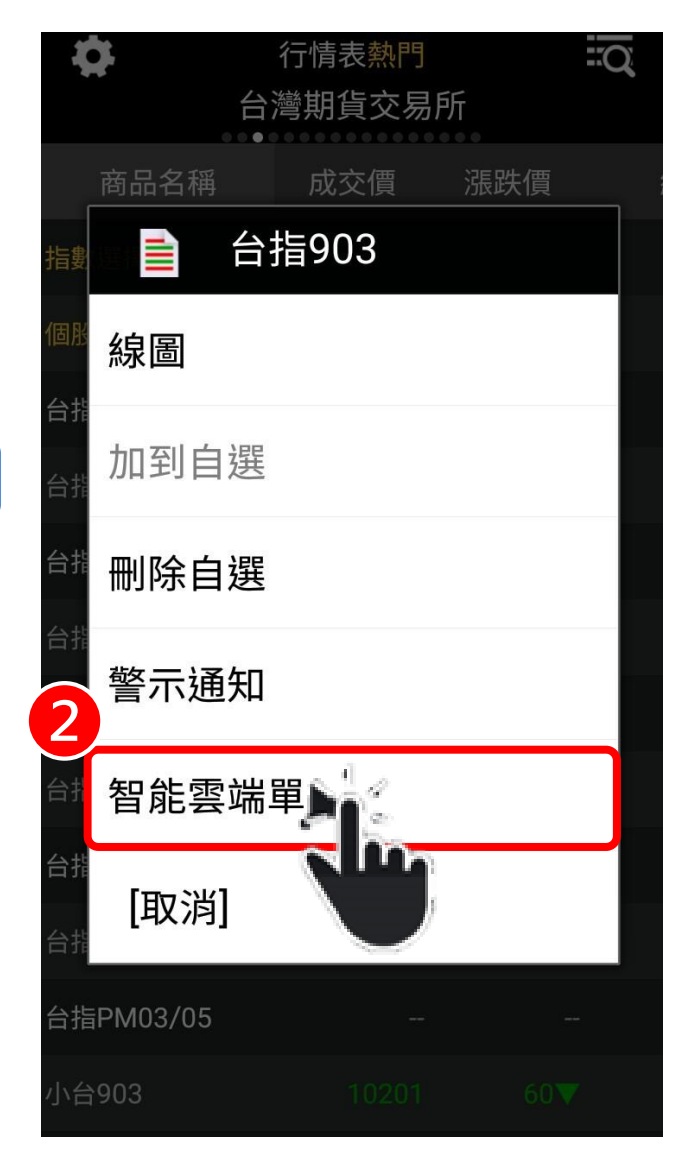

Yuanta Financia 分元大期貨 Yuanta

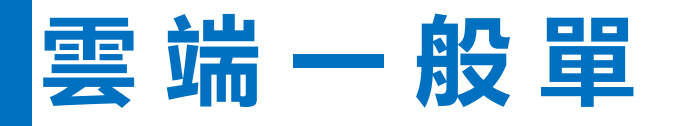

#### ※使用本功能服務前,建議請洽所屬 營業員瞭解詳細功能及相關使用規範

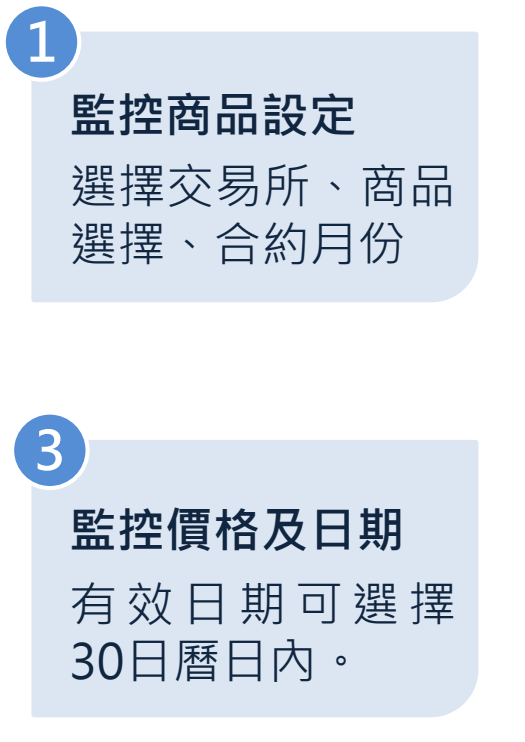

Yuanta Financia 介元大期貨 Yuanta Futures

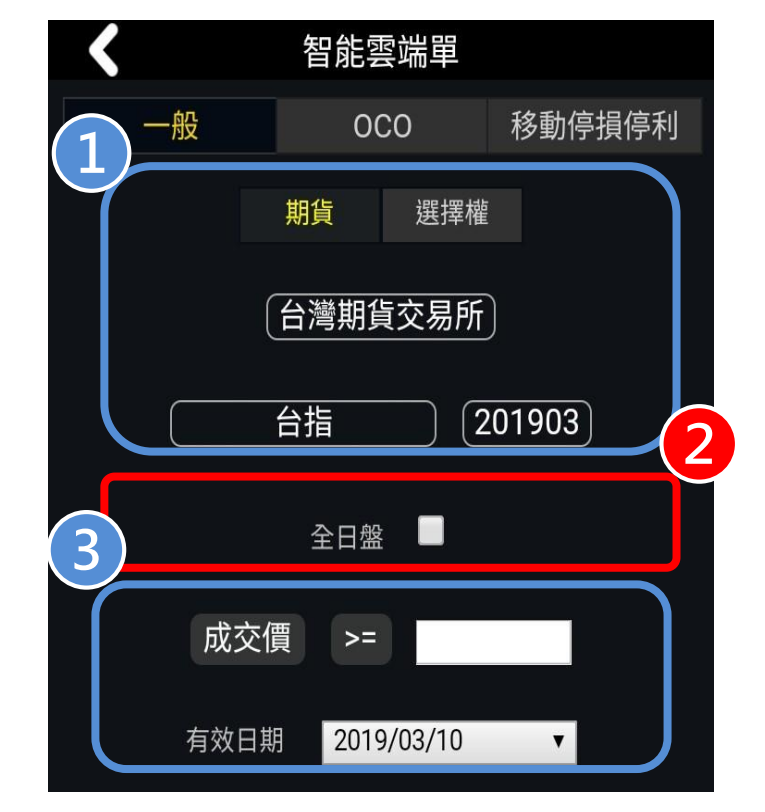

**注意事項** 僅有勾選全日盤, 才會全天監控(包 含夜盤),監控截 止時間至有效日期 23:59:59

## 雲端一般單

4

### ※使用本功能服務前,建議請洽所屬 營業員瞭解詳細功能及相關使用規範

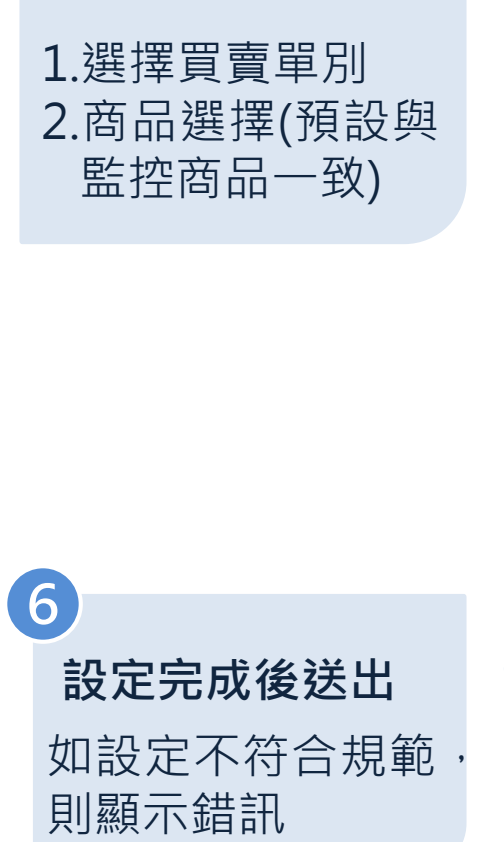

Yuanta Financia 分元大期貨 Yuanta Futures

觸發後委託單設定

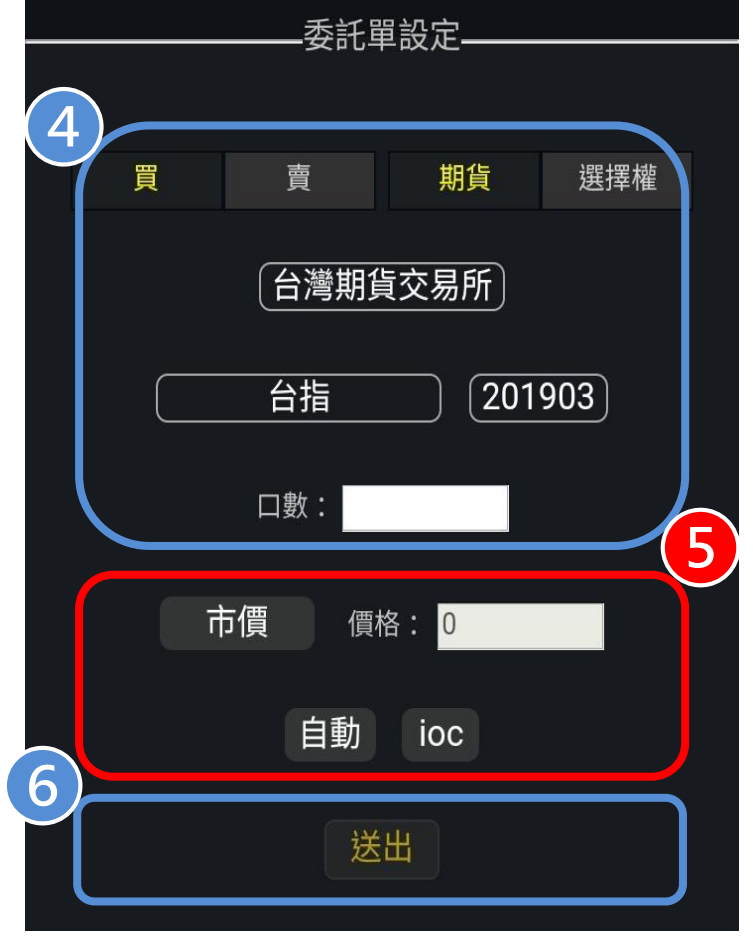

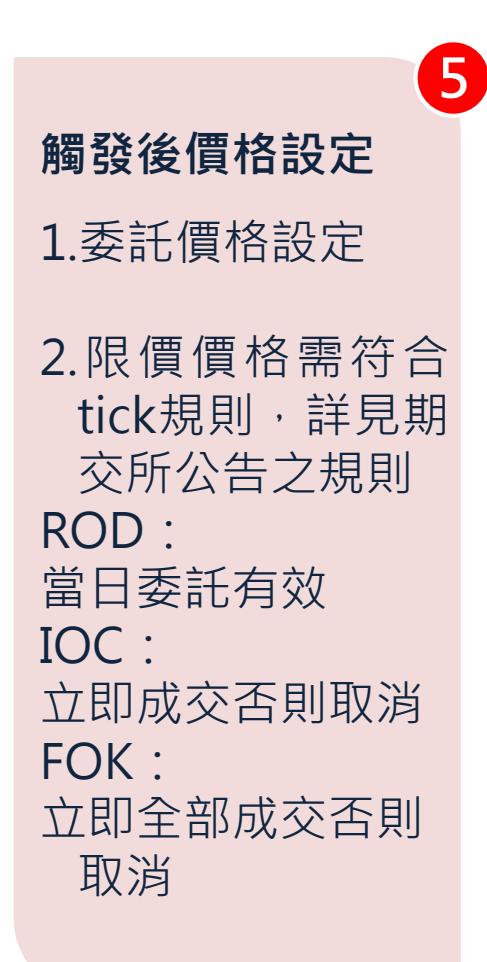

# 雲 端 OCO 單

Yuanta Financia 分元大期貨 Yuanta Futures

#### ※使用本功能服務前,建議請洽所屬 營業員瞭解詳細功能及相關使用規範

3

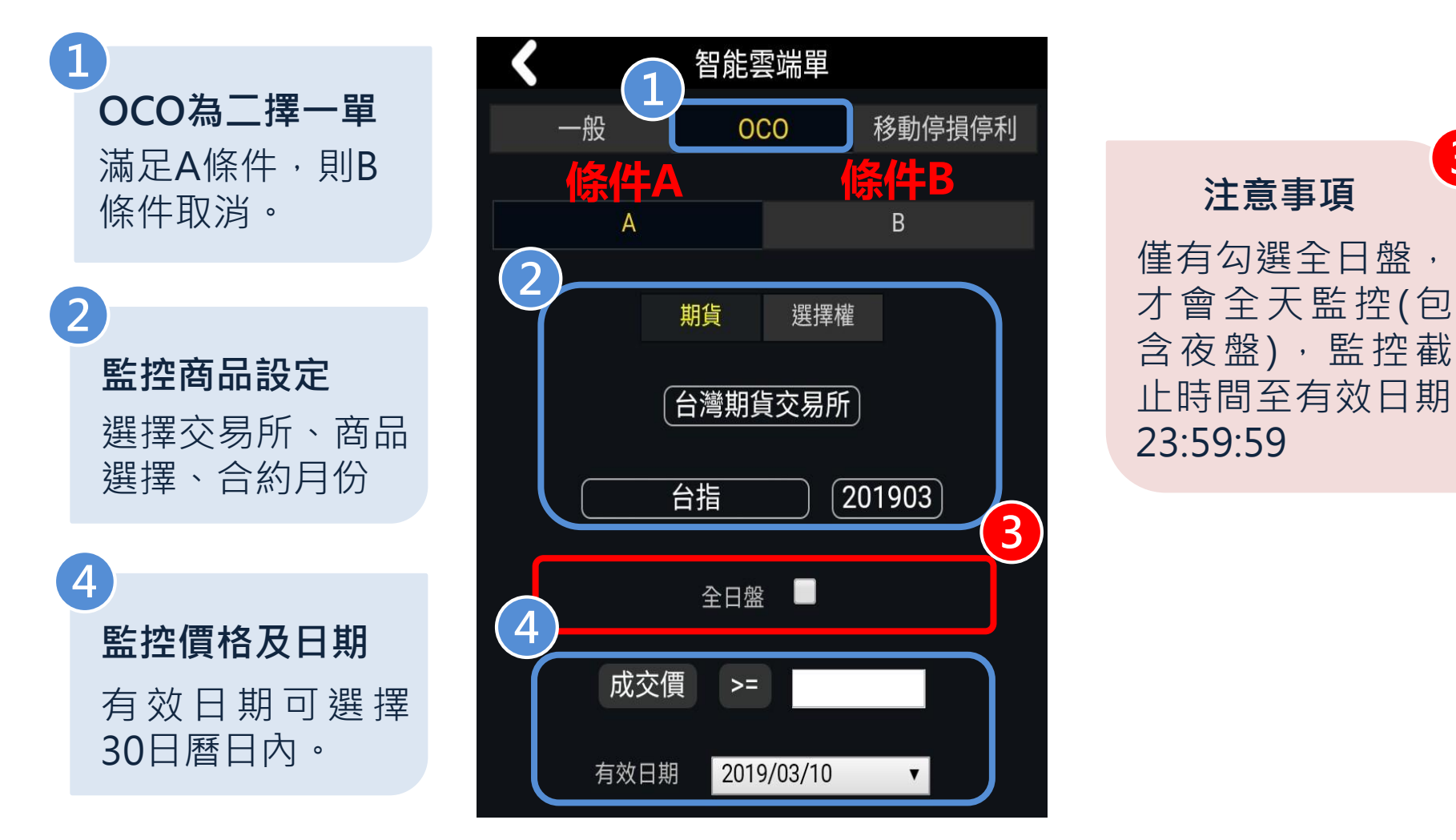

# 雲 端 OCO 單

### ※使用本功能服務前,建議請洽所屬 營業員瞭解詳細功能及相關使用規範

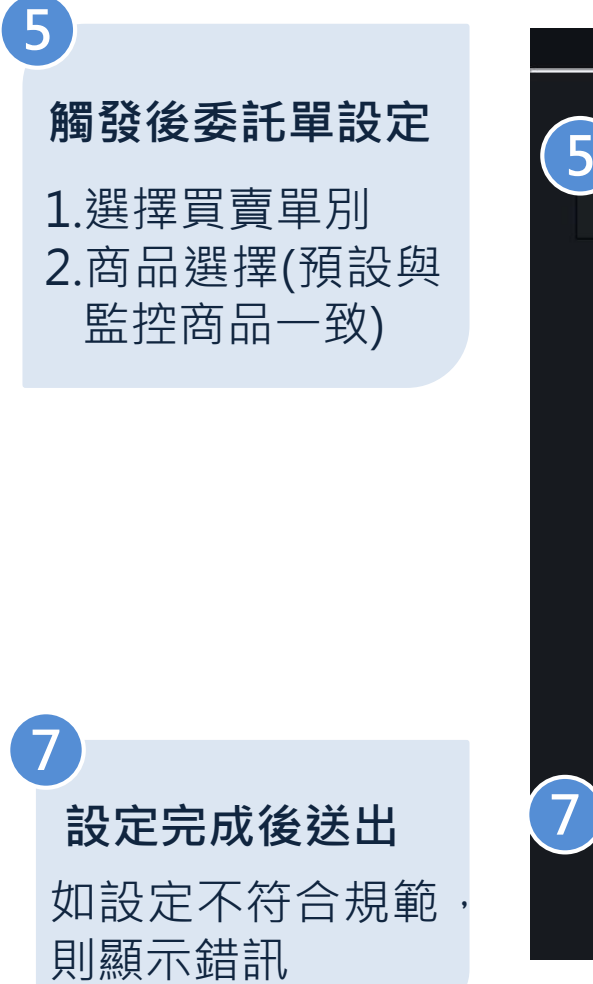

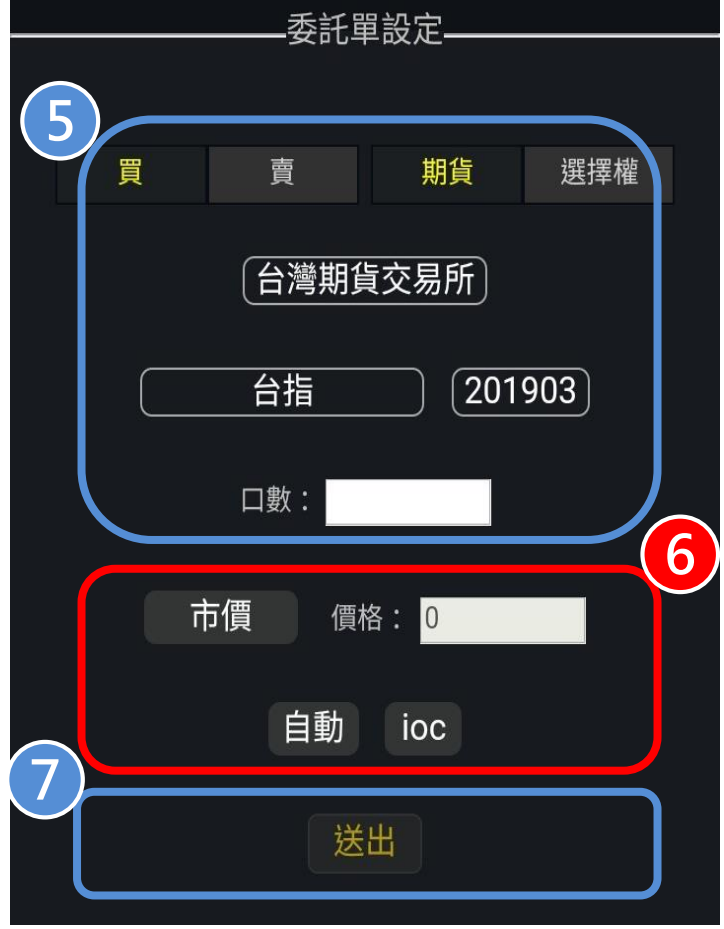

6 觸發後價格設定 1.委託價格設定 2. 限價價格需符合 tick規則,詳見期 交所公告之規則 ROD: 當日委託有效 IOC : 立即成交否則取消 FOK : 立即全部成交否則 取消

Yuanta Financia Or 元大期貨 Yuanta Futures

# 雲端移動停損停利單

### ※使用本功能服務前,建議請洽所屬 營業員瞭解詳細功能及相關使用規範

3

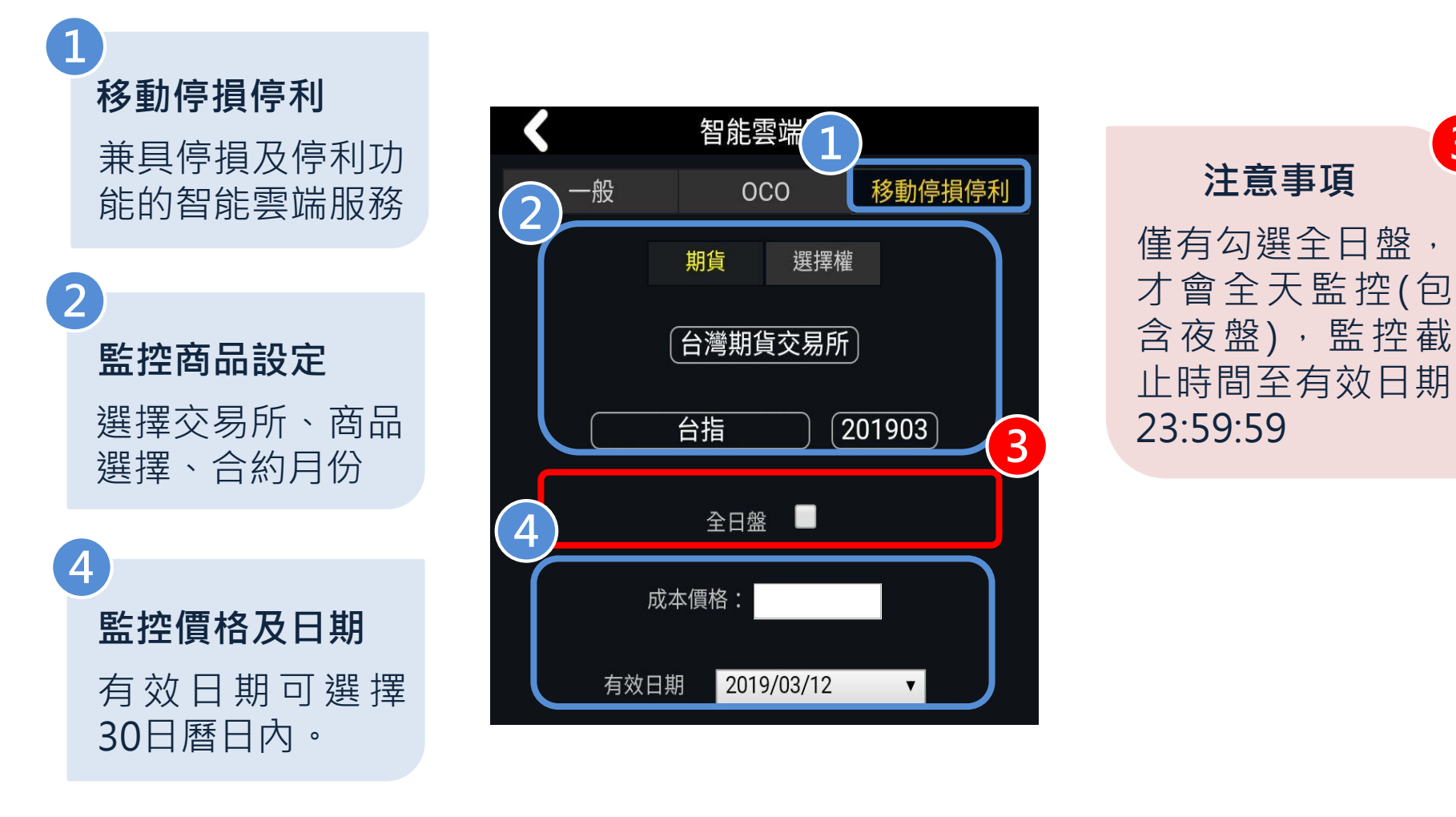

Yuanta Financia 分元大期貨 Yuanta

# 雲端移動停損停利單

※使用本功能服務前,建議請洽所屬 營業員瞭解詳細功能及相關使用規範

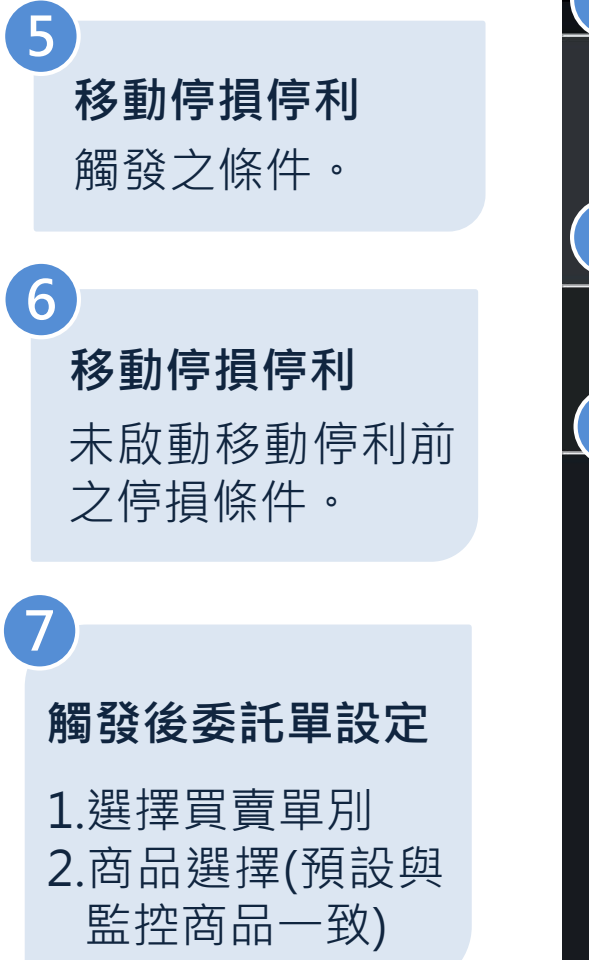

| 5               | 智能雲端單                    |   |  |  |
|-----------------|--------------------------|---|--|--|
| 3               | 移動停損停利條件                 |   |  |  |
|                 | 當獲利超過 tick,              |   |  |  |
| 6               | 自高(低)點回檔 tick則送出平倉       |   |  |  |
| $\underline{0}$ | 移動信指信利修供土助動              |   |  |  |
|                 | ——移動停損停机除什木啟動———<br>固定停損 |   |  |  |
|                 | 8動停損停利觸發委託單設定            |   |  |  |
|                 | 買 賣 期貨 選擇權<br>台灣期貨交易所    | Ĵ |  |  |
|                 | 台指 〔201903〕 □數·          |   |  |  |
|                 |                          | 8 |  |  |
|                 | 市價 價格: 0<br>自動 ioc       |   |  |  |
|                 | 送出                       |   |  |  |

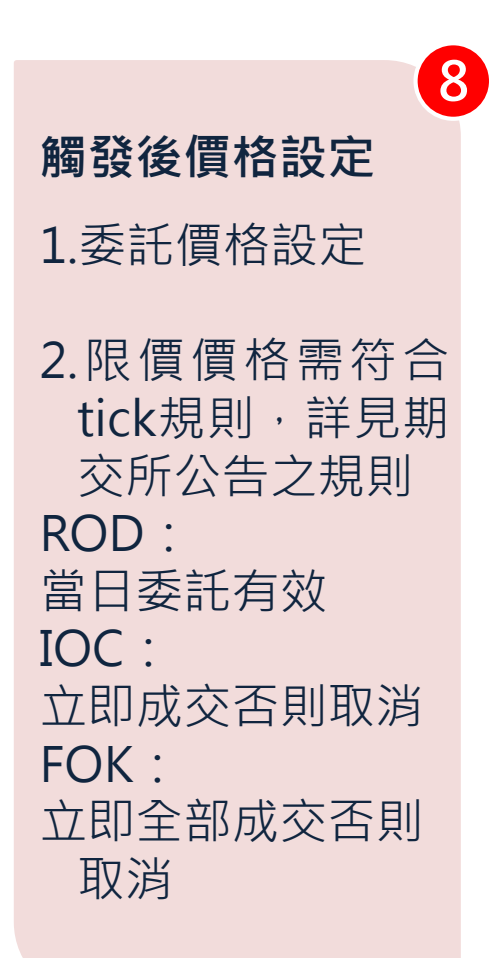

Yuanta Financia 合元大期貨 Yuanta Futures

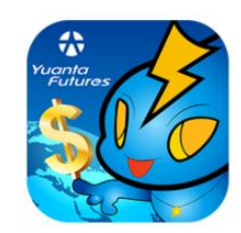

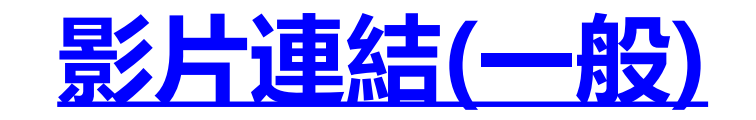

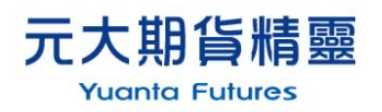

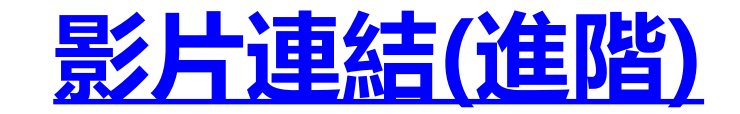

Yuanta Financia 分元大期貨 Yuanta